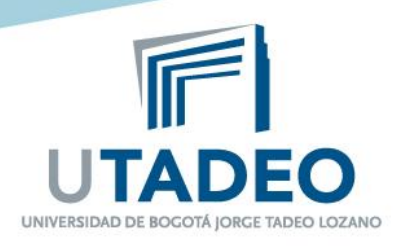

## INSTRUCTIVO RETIRO DE ASIGNATURAS DURANTE EL PERIODO ACADÉMICO

Esta actividad la realiza el Estudiante en las fechas establecidas por la Universidad, según el calendario académico vigente.

Febrero de 2.015

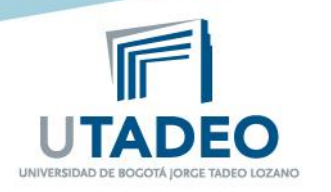

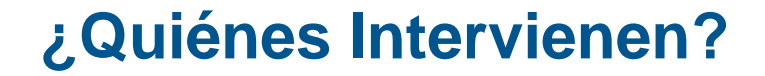

# **LOS ESTUDIANTES**

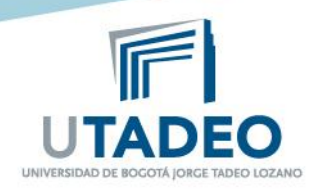

### RETIRO DE ASIGNATURAS DURANTE EL PERIODO ACADÉMICO

#### **ESTUDIANTE**

#### **Recuerde:**

- Revisar las fechas del calendario para retiro de Asignaturas
- El retiro de asignaturas no dará lugar a devolución de dinero (Reglamento Estudiantil)
- Debe hacer una solicitud de retiro por asignatura
- La respuesta al trámite le será enviada a su correo Institucional

**1.**Ingresar al portal de Estudiantes <u>www.utadeo.edu.co</u>, Link Estudiantes, Trámites e Inscripciones, ingrese con su usuario y clave institucional y seleccione el **Servicio Retiro De Asignaturas** 

5 pasos para retirar las Asignaturas

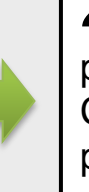

2. Visualizara sus datos personales de Click en Aceptar, posteriormente Seleccione el Plan de Estudios y de Click en Aceptar

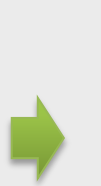

**3.** Diligencie la solicitud de retiro y de click en **Guardar**.

**4.** Revise su correo Institucional le llegará una confirmación de la solicitud que acaba de realizar

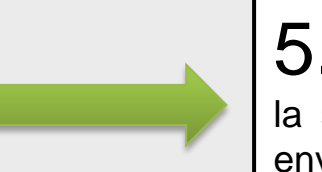

**5.** Una vez que la Universidad estudie la solicitud de retiro de asignatura, le enviará un correo con la respuesta.

Si tiene dudas, registre su inquietud en el enlace: <u>http://magic.utadeo.edu.co/helpdesk</u> (Servicio: SISTEMA DE INFORMACION ACADEMICO)

Si desea hacer seguimiento a su solicitud comuníquese a la Ext. 2288